### PRIMO ACCESSO DA CELLULARE

# Sul cellulare ci sono diverse possibilità... ve ne indico una <u>ma</u> <u>non è l'unica</u>.

1 Accedere all'app Gmail (se non è già presente, scaricarla da PlayStore o AppStore)

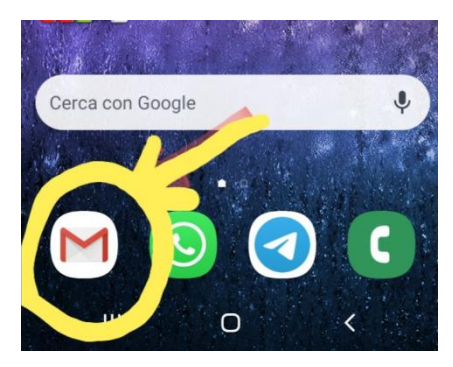

2 Per chi ha già la mail installata e attiva con un account:

VI SI APRE LA POSTA ELETTRONICA

In alto a sinistra visualizzate il vostro account all'interno di un cerchio colorato.

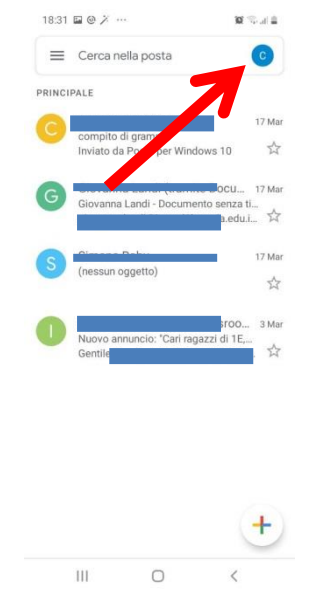

#### 3 CLICCARE SULLA LETTERA DEL VOSTRO ACCOUNT

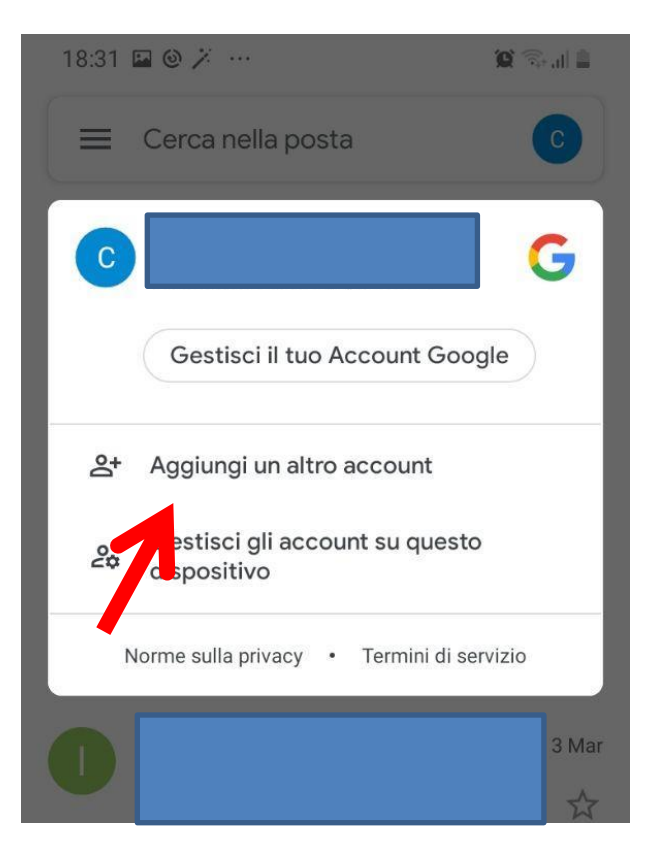

4 CLICCARE SU "AGGIUNGI UN ALTRO ACCOUNT"

## 5 SCEGLIERE "Google"

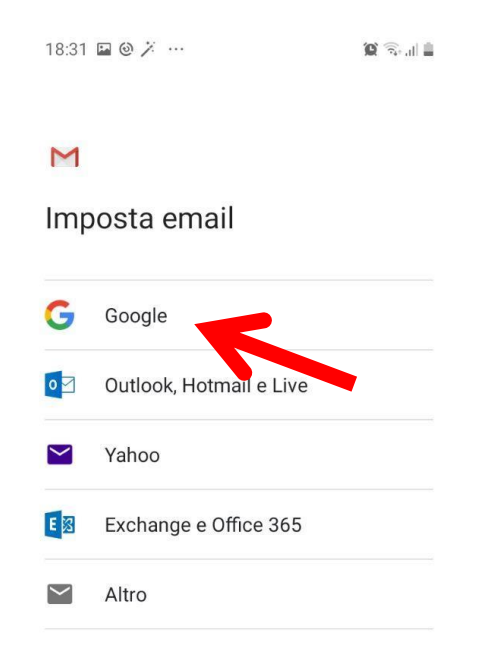

### INSERIRE L'ACCOUNT DEL PROPRIO FIGLIO SECONDO LE MODALITÀ INDICATE NEL <u>DOCUMENTO DI ATTIVAZIONE</u>

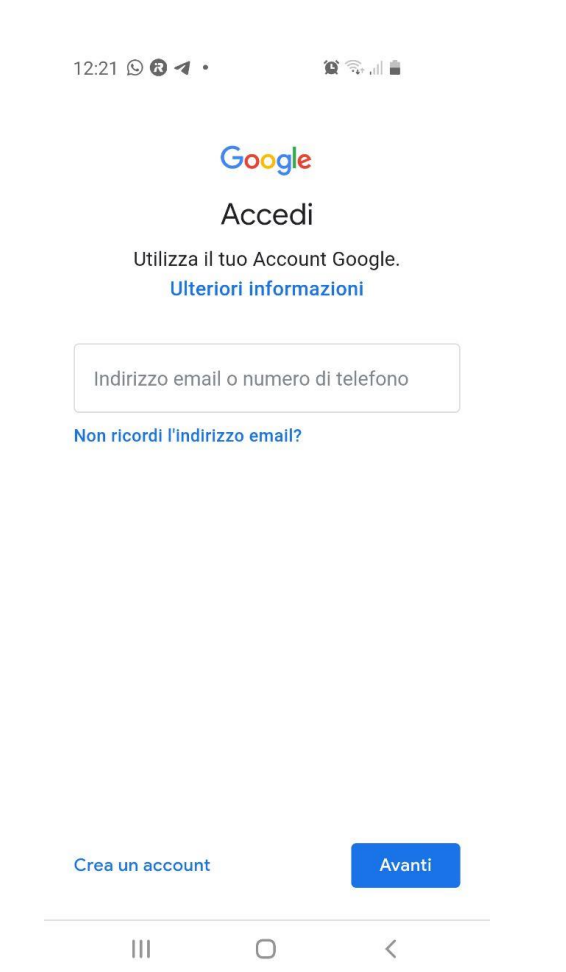

CLICCATE "AVANTI" E INSERITE LA PASSWORD TEMPORANEA "cambiami"

| Google                                             | E                 |
|----------------------------------------------------|-------------------|
| Ciao                                               |                   |
| s.prova.cognome@icno                               | rd1brescia.edu.it |
| <ul> <li>Password dell'account della sc</li> </ul> |                   |
| combiomi                                           | 10                |

Tutorial a cura di Landi Giovanna AD Ic Nord1 Brescia

#### Vi appare questa schermata...

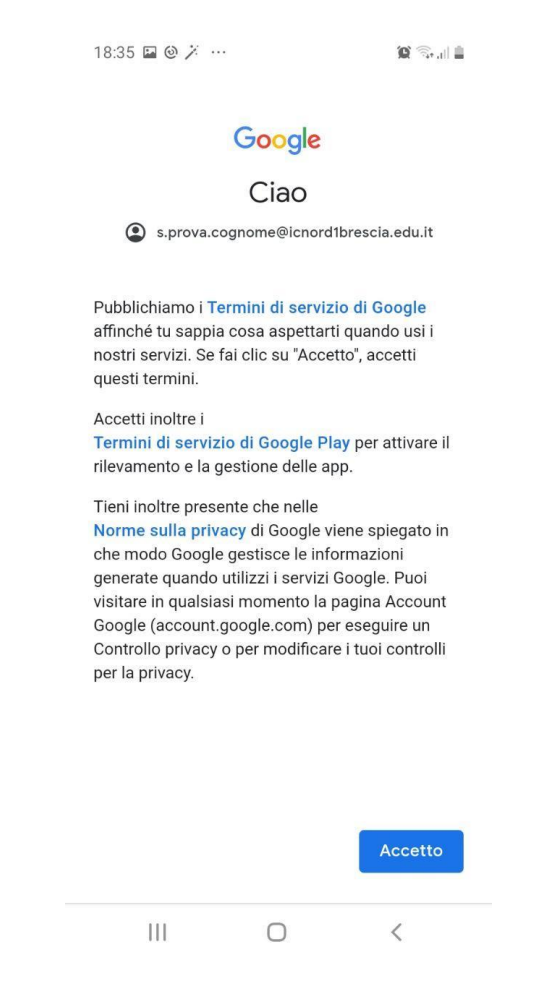

Cliccate su "Accetto" e continuate.

A questo punto sarà necessario scaricare le app:

**Hangouts Meet** 

**Google Classroom** 

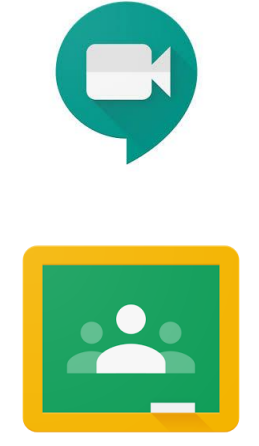

Inserendo l'account istituzionale con dominio @icnord1brescia.edu.it